## **Cancelling Queued Print Jobs**

Once you print a document from your computer the document is held in a 'queue' which you can then release from the printer itself. Use this tutorial to cancel queued print jobs through PaperCut.

## Instructions

1. Open 'PaperCut' via the link on BrigNet.

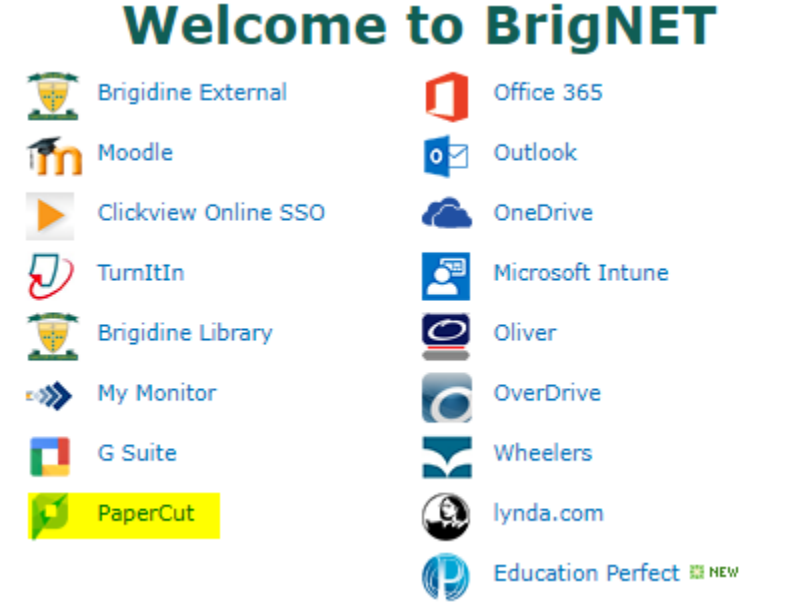

2. Click on 'Jobs Pending Release' found under the left column.

| Pa   | aperCutMF            |          |                            |                        |            |                 |           |              |             |
|------|----------------------|----------|----------------------------|------------------------|------------|-----------------|-----------|--------------|-------------|
| ⊵    | Summary              | Sum      | imary                      |                        |            |                 |           |              |             |
| ይዩ   | Shared Accounts      |          |                            |                        |            |                 |           |              |             |
| \$   | Rates                | BA       | LANCE<br>e shared accounts |                        | (\$)       | PRINT JOBS      |           |              | ē           |
| 8    | Transaction History  |          |                            |                        |            | 22              |           |              |             |
| ₽    | Recent Print Jobs    |          |                            |                        |            |                 |           |              |             |
| 5    | Jobs Pending Release | PA       | GES                        |                        | L          |                 |           |              |             |
| 鲁    | Web Print            | 16       | 6                          |                        |            |                 |           |              |             |
| Find | the queued printing  | job and  | d click 'Canc              | el', located on th     | e far righ | t column of the | e table.  |              |             |
| Pa   | perCutMF             |          |                            |                        |            |                 |           |              |             |
| Ŀ∠   | Summary              | Jobs     | Pending Rel                | ease                   |            |                 |           |              |             |
| ይፄ   | Shared Accounts      | 1 job pe | ending release wit         | th cost <b>\$0.3</b> 0 |            |                 | 🗸 Auto re | fresh (56) I | Refresh Now |
| \$   | Rates                | Your ba  | lance:\$100.00             |                        |            |                 | _         |              |             |
| 8    | Transaction History  | Releas   | e All Cancel All           |                        |            |                 |           |              |             |
| ß    | Recent Print Jobs    |          |                            | PRINTER                | DOCUMEN    |                 | PAGES     | COST         | ACTION      |
| 5    | Jobs Pending Release | •        | Jan 9, 2019                | bciprt01\Follow Me     | Microsoft  | Word -          | 6         | \$0.30       | [print]     |
| æ    | Web Print            |          | 1:31:36 PM                 | Printing - B&W         | Document   | ti 2001         | -         | *****        | [cancel]    |

4. The queued printing job will now appear as cancelling until the page auto-refreshes. Once you click 'Refresh now' the job will disappear from the list.

|        | SUBMIT ТІМЕ ↓             | PRINTER                     | DOCUMENT                      | CLIENT | PAGES    | COST      | ACTION                       |
|--------|---------------------------|-----------------------------|-------------------------------|--------|----------|-----------|------------------------------|
| ×      | Jan 9, 2019<br>1:31:36 PM | Follow Me<br>Printing - B&W | Microsoft Word<br>- Document1 |        | 6        | \$0.30    | Canceling                    |
|        |                           |                             |                               |        |          |           |                              |
|        |                           | 1                           |                               |        |          |           |                              |
| Jobs   | s Pending Re              | lease                       |                               |        |          |           |                              |
|        |                           |                             |                               |        | _        |           |                              |
| No job | os pending releas         | e.                          |                               |        | <b>~</b> | Auto refr | esh (60) <mark>Refres</mark> |
| Your b | oalance: <b>\$100.00</b>  |                             |                               |        |          |           |                              |
| Relea  | ase All Cancel A          | .u                          |                               |        |          |           |                              |
|        |                           |                             |                               |        |          |           |                              |
|        | SUBMIT TIME               | PRINTER                     | DOCUMENT                      | CLIENT | PAGES    | CO        | ST ACTIC                     |

## **Related articles**

- Scan to OneDrive
  Cancelling Queued Print Jobs
  PaperCut Web Print
  Add to the 3D Printing Queue
  Topping up your PaperCut Account